## CMDBuild

CMDBuild és una aplicació web completament configurable per l'entitat usuària per modelar i administrar la base de dades actius informàtics (Configuration and Management Data Base) i per a suportar la gestió del flux de treball.

| Web:          | http://www.cmdbuild.org/es/index_html?set_language=es&cl=es             |
|---------------|-------------------------------------------------------------------------|
| Documentació: | http://www.cmdbuild.org/es/documentazione/manuali                       |
| Descàrrega:   | http://sourceforge.net/projects/cmdbuild/files/2.0.3/cmdbuild-2.0.3.zip |
| Llicència:    | GPL                                                                     |

## Instal·lació de CMDBuild

- 1. Instal·la Ubuntu Server 12.04
- 2. Canvia la configuració de la interfície de xarxa a estàtica

nano /etc/network/interfaces

iface eth0 inet static address 192.168.10.XXX netmask 255.255.255.0 gateway 192.168.10.1 dns-nameservers 194.179.1.100 8.8.8.8

3. Reinicia la interfície de xarxa

ifdown eth0 ifup eth0

4. Actualitza el sistema

apt-get update apt-get upgrade

5. Instal·la el servidor de servlets Tomcat i el gestor de bases de dades PostgreSQL

apt-get install tomcat7 tomcat7-admin postgresql-9.1 unzip

6. Afegeix un nou usuari de Tomcat

```
nano /etc/tomcat7/tomcat-users.xml
```

7. Descomenta la línia que afecta a la seguretat de Tomcat

nano /etc/default/tomcat7

TOMCAT7\_SECURITY=no

8. Estableix una contrasenya per a l'usuari de PostgreSQL

sudo -u postgres psql template1

```
template1=# alter user postgres with password 'PASSWORD';
ALTER ROLE
template1=# \q
```

9. Descarrega CMDBuild

wget http://sourceforge.net/projects/cmdbuild/files/2.0.3/cmdbuild-2.0.3.zip

10. Descomprimeix l'arxiu descarregat

unzip cmdbuild-2.0.3.zip

11. Copia les llibreries de Java

cp cmdbuild-2.0.3/extras/tomcat-libs/5.5/\*.jar /usr/share/tomcat7/lib/

12. Mou l'arxiu war de CMDBuild a la carpeta de desenvolupament

mv cmdbuild-2.0.3/cmdbuild-2.0.3.war /var/lib/tomcat7/webapps/

13. Reinicia els dimonis de PostgreSQL i Tomcat

service postgresql restart
service tomcat7 restart

14. Obre un navegador d'Internet i accedeix a Tomcat

http://192.168.10.XXX:8080/manager/html

| Accedeix  | amb    | l'usuari | i | contrasenya | que | has |
|-----------|--------|----------|---|-------------|-----|-----|
| generat e | n el p | unt 6    |   | -           | -   |     |

| El domini http://192.168.1.137:8080 del<br>servidor requereix un nom d'usuari i una<br>contrasenya. El servidor diu: Tomcat Manager<br>Application. |                    |  |
|----------------------------------------------------------------------------------------------------|--------------------|--|
| Nom d'usuari:                                                                                                    | manager            |  |
| Contrasenya:                                                                                                    | •                  |  |
|                                                                                                    | Cancel·la Accedeix |  |

## Clica a sobre de l'aplicació /cmdbuild-2.0.3

| Applications    |                |                                 |
|-----------------|----------------|---------------------------------|
| Path            | Version        | Display Name                    |
| Ĺ               | None specified |                                 |
| /cmdbuild-2.0.3 | None specified | CMDBuild                        |
| /host-manager   | None specified | Tomcat Host Manager Application |
| /manager        | None specified | Tomcat Manager Application      |

## Tria l'idioma

| Configuración                                             |         |   |
|-----------------------------------------------------------|---------|---|
| Elija el idioma por defecto:                              | Español | ~ |
| Mostrar la elección del idioma en la ventana<br>de login: |         |   |

Configura el tipus de base de dades i la connexió amb PostgreSQL. Prem el botó "Conexión Test"

| CMDBuild                                             |              |   |
|------------------------------------------------------|--------------|---|
| Configuración                                        |              |   |
| Base de datos CMDBuild                               |              |   |
| Tipo de base de datos CMDBuild:                      | Vacío        | ~ |
| Nombre de la base de datos:                          | cmdbuild     |   |
| Crea un esquema Shark:                               |              |   |
| Conexión a la base de datos (PostgreSQL 9.0-801)     |              |   |
| Host:                                                | localhost    |   |
| Puerto:                                              | 5432         |   |
| Superusuario:                                        | postgres     |   |
| Clave:                                               | •            |   |
| Conexión test                                        |              |   |
| Crea usuario base de datos con privilegios limitados | ) ————       |   |
| Tipo usuario:                                        | Superusuario | ~ |
| Usuario:                                             |              |   |
| Clave:                                               |              |   |
| Confirma Clave:                                      |              |   |

Si has configurat correctament la connexió amb PostgreSQL veuràs aquesta imatge

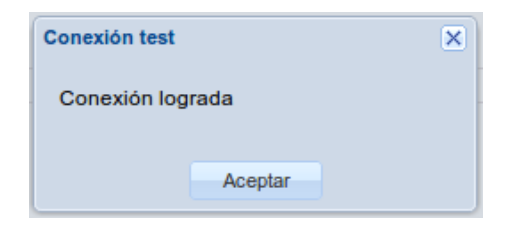

Crea un usuari i assigna-li una contrasenya

|         | CMDBuild                               |                                                 |   |
|---------|----------------------------------------|-------------------------------------------------|---|
|         | Configuración                          |                                                 |   |
|         | Nombre usuario:                        | admin                                           |   |
|         | Clave:                                 | •                                               |   |
|         | Confirma clave:                        | •                                               |   |
|         |                                        |                                                 |   |
| Configu | rración Completa                       |                                                 | × |
| La cor  | nfiguración se completó correctamente. | Oprimiendo OK será redireccionado al aplicativo |   |
|         |                                        |                                                 |   |
|         | A                                      | ceptar                                          |   |

Accedeix a l'aplicació amb l'usuari que acabes de crear

| Ingrese las credenciales de acceso |        |  |  |
|------------------------------------|--------|--|--|
| Usuario:                           |        |  |  |
| Clave:                             |        |  |  |
|                                    | Accede |  |  |
| CMDBuild 2.0 (21/12/2012)          |        |  |  |